## TP N°2 - Forms in Microsoft Access

- 1- Use the previous DB created in TP1.
- 2- Create a form for the «Customers» table.

3- Change the name of the form to «Customer Form».

4- Change the background color of the form to «Access Theme 4».

5- Change the background color of the text boxes to «Access Theme 1».

6- Minimize the size of all boxes.

7- Change the font color of all boxes.

8- Change the font size of all boxes.

9- Add a date and time to the form using the Design tab.

10- In the «Category» combobox put in the Row Source property the following list items: "A";

"B"; "C"; "D" and put No in the Inherit Value list.

11- Add a button under the name «Add Record» by choosing record operation then add record then text.

12- Add a button under the name «Delete Record» by choosing record operation then delete record then text.

13- Add a button under the name «Save Record» by choosing record operation then save record then text.

14- Add the following records using the form and save record:

| First name | Last name | Email            | Phone               | Age | Address            | Category | Notes |
|------------|-----------|------------------|---------------------|-----|--------------------|----------|-------|
| Amina      | Mouadaa   | aminai@gmail.com | (+213) 06-0967-4978 | 25  | 468 Main<br>street | А        |       |
| Karim      | Mokrani   | karim@hotmail.fr | (+213) 07-3458-2064 | 30  | 467 Back<br>street | С        |       |